Revised 9/30/2016

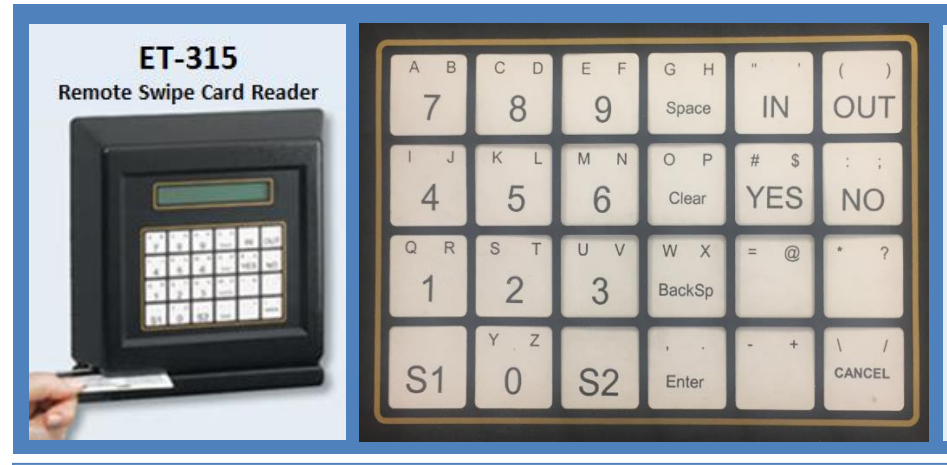

#### Note:

If you make a mistake or if you get a bad reading please set the device back to the defaults and start over.

The steps are simple and can be found at the end of this article.

S1 & S2 + Cancel will reboot the reader.

S1 and S2 are also used to add characters.

EXAMPLES: Holding down S2 and pressing the Enter key generates a dot. Holding down S1 and pressing Enter generates a comma.

# Initial Setup Part One: Network Configuration

**IMPORTANT!** Please jot down the IP address of the device. You'll need it when connecting to the Time Clock Remote.

- 1. Connect the Ethernet cable and then power cable. The device will beep 3 times.
- 2. You will see OFFLINE on the screen.
- 3. Hold down **S1** and **S2** at the same time and press **IN**. The device will beep once.
- 4. You will see Network Configuration.
- 5. Press **2** and you will see MYIP on the 1<sup>st</sup> line of the screen and zeros on the second line.
- 6. Press **Clear** and the zeros will disappear.
- 7. Enter the IP address of the Reader. To generate a dot, hold down S2 and press Enter.
- 8. Press Enter and then press Clear.
- 9. Enter your Subnet Mask and press Enter. GATEWAY will appear on screen.
- 10.Do not enter the gateway. Press Enter repeatedly until MODE appears onscreen.
- 11. Press the **BackSp** key to delete the **1** on the second line and press **2**.
- 12. Press Enter and you will see Network Configuration on screen.
- 13. Press Enter and you will see Reset (7=YES) on screen.
- 14. Press 7 to save your entries. The device will beep 3 times and display OFFLINE.

#### Part Two: Console Configuration

- 1. Press **S1** and **S2** at the same time and press **OUT**. The device will beep once.
- 2. You will see Console Configuration on screen.
- 3. Hold down 2 and press Enter. MAGSTRIPE will display on screen.
- 4. Press the **BackSp** key to delete the number **5** and type-in **133**.
- 5. Press Enter repeatedly until the screen displays Console Configuration.
- 6. Press Enter. The device will display Reset (7=YES).
- 7. Press **7** to save your entries. The device will display OFFLINE.

### Part Three: Connecting to Gradience Time Clock Remote

- 1. Open Time Clock Remote and click File and then click New Terminal.
- 2. Enter the Terminal Name and verify that the IP address of the reader is entered.
- 3. Verify that the **Port** is **1070**.
- 4. Check Connect at Startup and click Save.
- 5. Click Connect and you'll see Connecting to Terminal followed by Terminal Connected.

## Setting the Device Back to the Defaults

- 1. At the computer, open Time Clock Remote and click Disconnect.
- 2. Hold down S1 and S2 at the same time and press IN.
- 3. Press 1 and then press 7.
- 4. Press Enter and then Press 7. The device will beep 3 times.
- 5. Hold down **S1** and **S2** at the same time and press **OUT**.
- 6. Press **1** and then press **7**.
- 7. Press Enter and then Press 7. The device will beep 3 times.